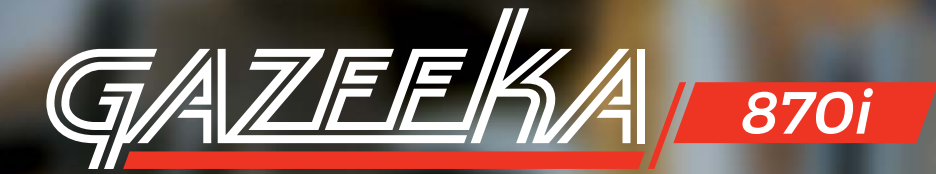

## **QUICK START GUIDE**

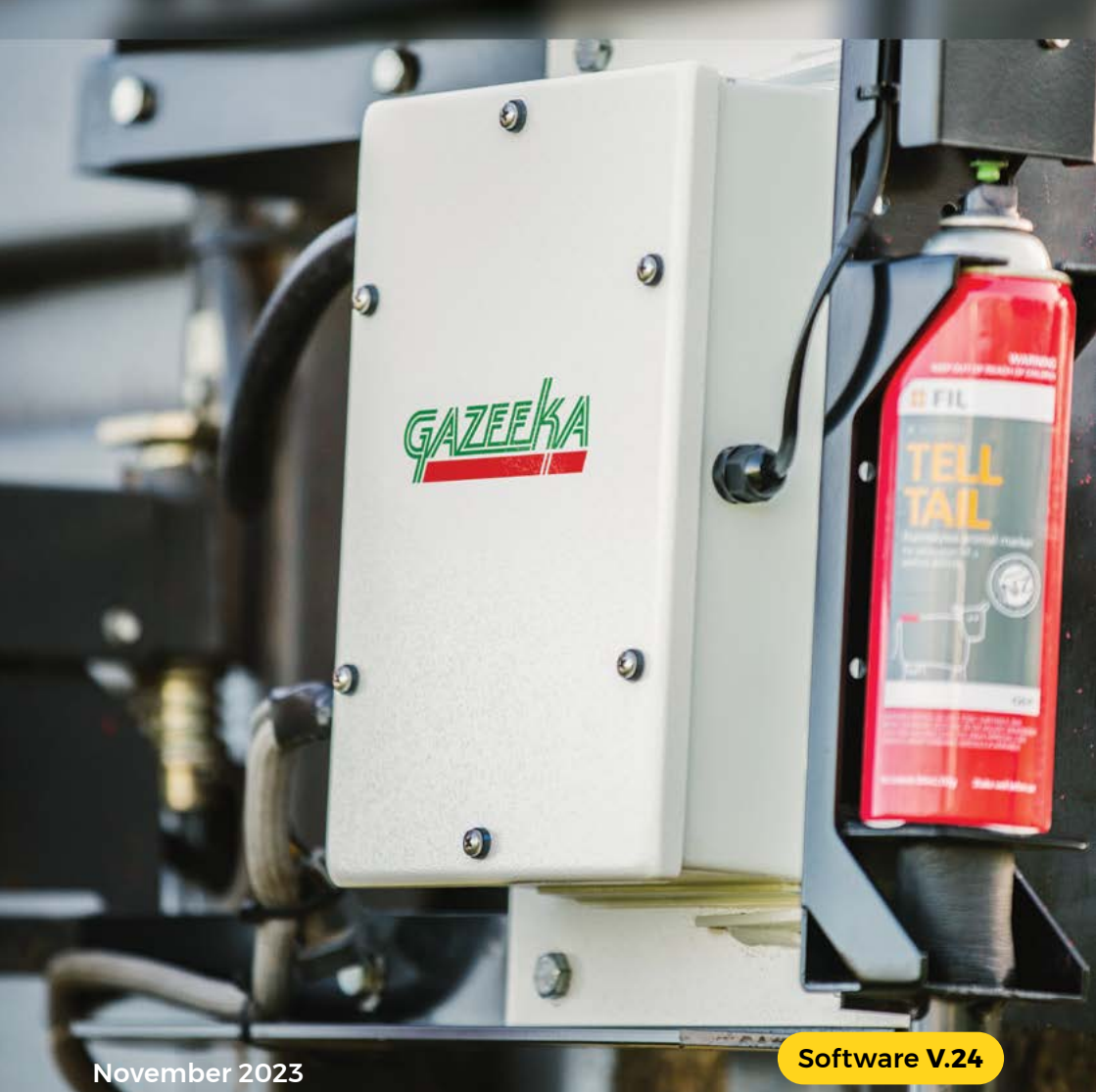

## Troubleshooting

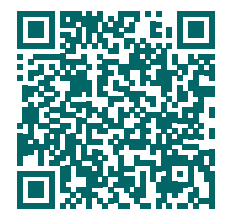

#### For all troubleshooting, please consult the online Model 870i Service Guide

vomax.com.au/documentation/gazeeka-model-870i-service-guide/

## **Owner's Manuals**

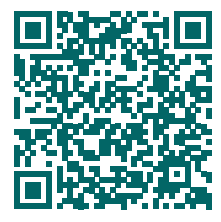

#### 870i Owner's Manual (AU)

vomax.com.au/documentation/model-870i-owners-manual-au/

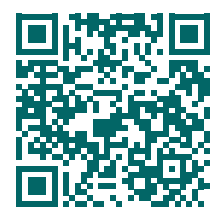

#### 870i Owner's Manual (US)

vomax.com.au/documentation/870i-manual-us/

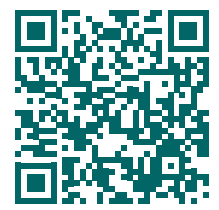

#### 485 Owner's Manual (AU)

vomax.com.au/documentation/model-485-owners-manual-au/

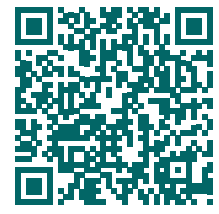

#### 485 Owner's Manual (US)

vomax.com.au/documentation/gazeeka-model-485-manual-us/

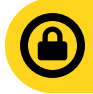

You will need to login prior to scanning QR codes to view documents. If login appears to fail, ensure private browsing mode is disabled.

**USERNAME:** technician **PASSWORD:** gazeeka

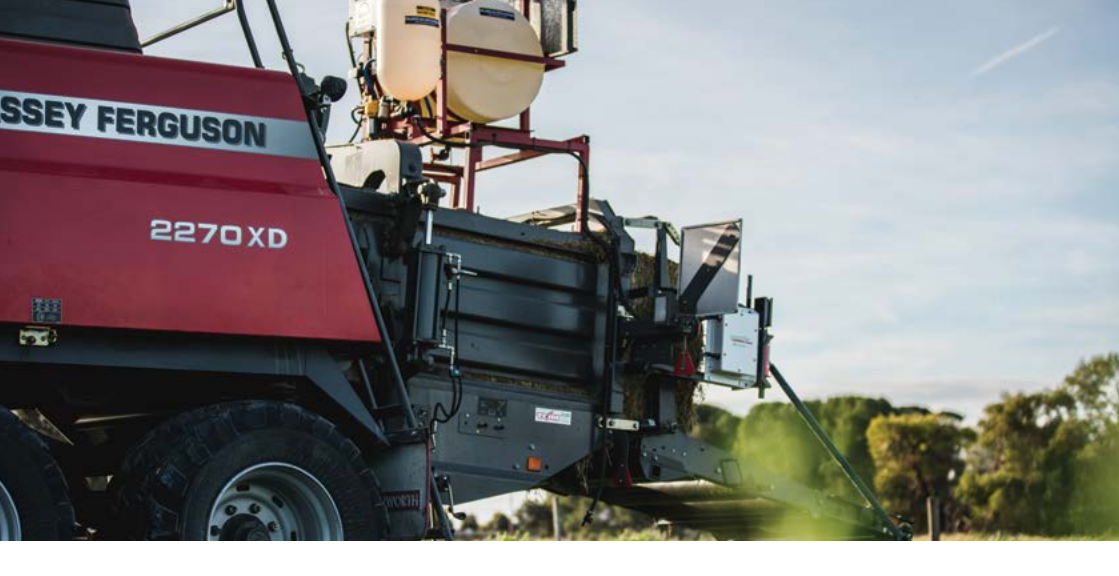

Congratulations on your purchase of a Gazeeka Model 870i microwave moisture system - our most advanced hay moisture system yet.

## THIS QUICK START GUIDE IS NOT A SUBSTITUTE FOR READING THE MANUAL

The full manual documents can be downloaded, printed or viewed online via a smartphone, tablet or laptop computer.

### Contents

|     | Troubleshooting and Owner's Manuals        | .2   |
|-----|--------------------------------------------|------|
| 1.1 | Your Unit                                  | .4   |
| 1.2 | Wiring and Cable Diagrams                  | . 10 |
| 2.  | 870 Installation Guides                    | . 21 |
| 3.  | Getting Started                            | . 22 |
| 3.1 | Setting Up Your Moisture Meter             | . 23 |
| 3.2 | Setting Up Your Liquid Applicator (G-Link) | . 26 |
| 4.  | Air Calibration                            | .30  |
| 5.  | Applicator Rates And Nozzle Size Choices   | . 32 |
| 6.  | Moisture Meter Parameter Listing           | . 34 |
| 7.  | Applicator Parameter Listing               | . 35 |

### Active Antenna

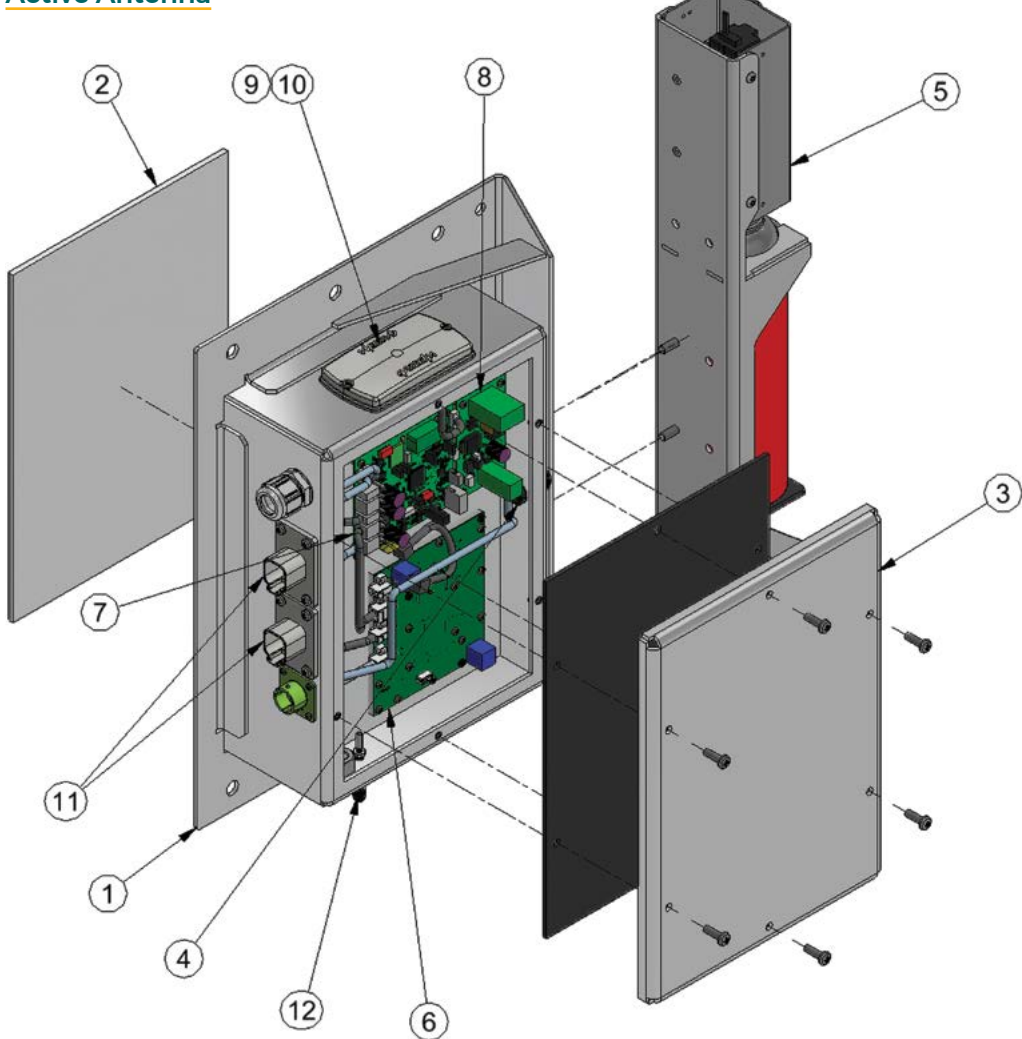

| ltem | Part Numbers   | Gazeeka<br>Stocked Item | Description                                                      |
|------|----------------|-------------------------|------------------------------------------------------------------|
| 1    | 870i-B100-R01  | Yes                     | Complete 870 Active Antenna with Lid                             |
| 2    | 870-M128-R00   | Yes                     | Polycarbonate Enclosure Window 279 x 199 x 4.5<br>(Opal) 870/851 |
| 3    | 870-M127-R03   | Yes                     | Antenna Lid with Foam Gasket & Product Stickers                  |
| 4    | NCG12A         | No                      | M12 Black Nylon Cable Gland                                      |
| 5    | 870MRU-B01-R00 | Yes                     | 870 Marker Unit (Universal)                                      |

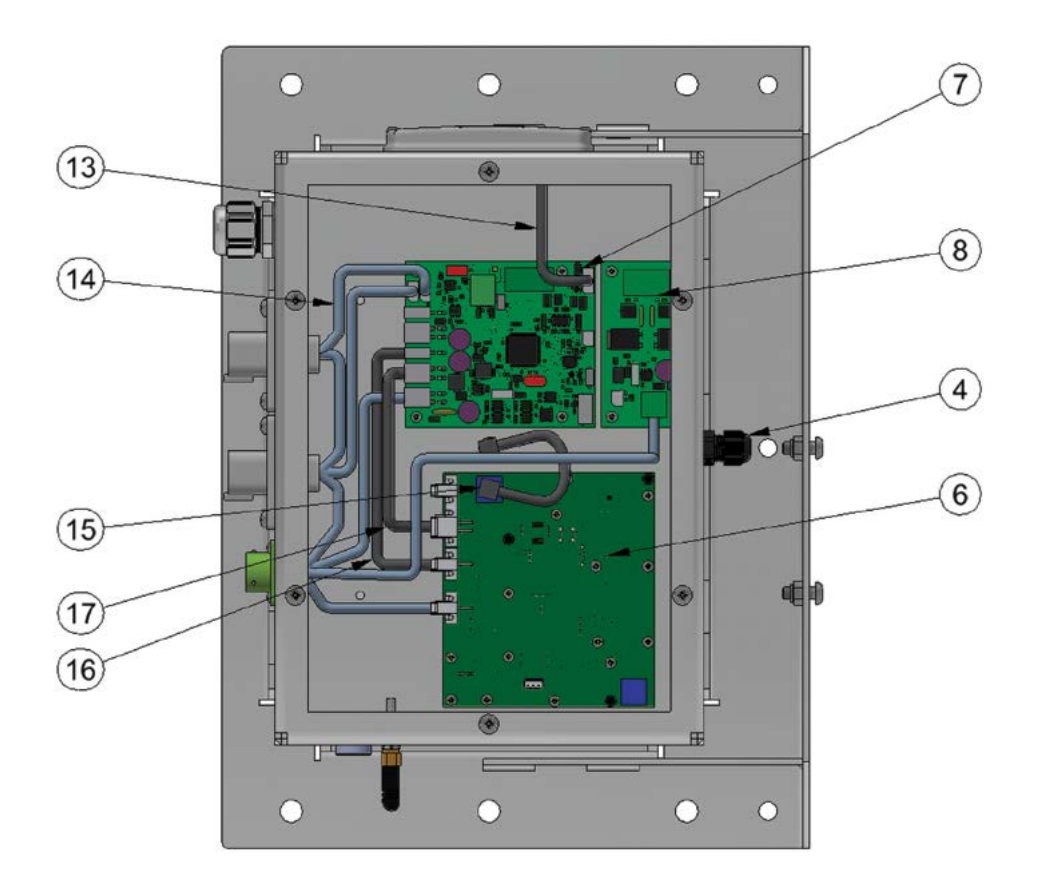

| 6  | D1432-VMXV9p0 | Yes | VMX-V9PO Microwave Module (D14326)                            |
|----|---------------|-----|---------------------------------------------------------------|
| 7  | D1445         | Yes | D1445 - ISObus Controller Module (G-Link Ready)               |
| 8  | D14312-B      | Yes | D14312-B Actuator driver module (Sequential output)           |
| 9  | D14491B       | Yes | D1449-1B GPS Receiver Module                                  |
| 10 | 870-M131-R00  | Yes | GPS - Module Cover                                            |
| 11 | DT046P-CL06   | No  | DT04-6P-CL06 Deutsch panel mount connector with<br>cable loom |
| 12 | TX2400-JZ-3   | Yes | 870/180 Antenna Ariel (Bluetooth)                             |
| 13 | 100-E40-R00   | Yes | Wiring Harness - GPS Internal (G-Link) 870/485                |
| 14 | 870-E105-R01  | No  | G-Link Internal Cable Loom (CAN)                              |
| 15 | 100-E01-R00   | Yes | Microwave Cable - Internal STD - 870-851-760                  |
| 16 | 870-E56-R00   | Yes | Wiring Harness - Internal Power (2 pin to 2 pin Molex)        |
| 17 | 100-E41-R02   | Yes | Wiring Harness - Internal Communication Link                  |

#### **Passive Antenna**

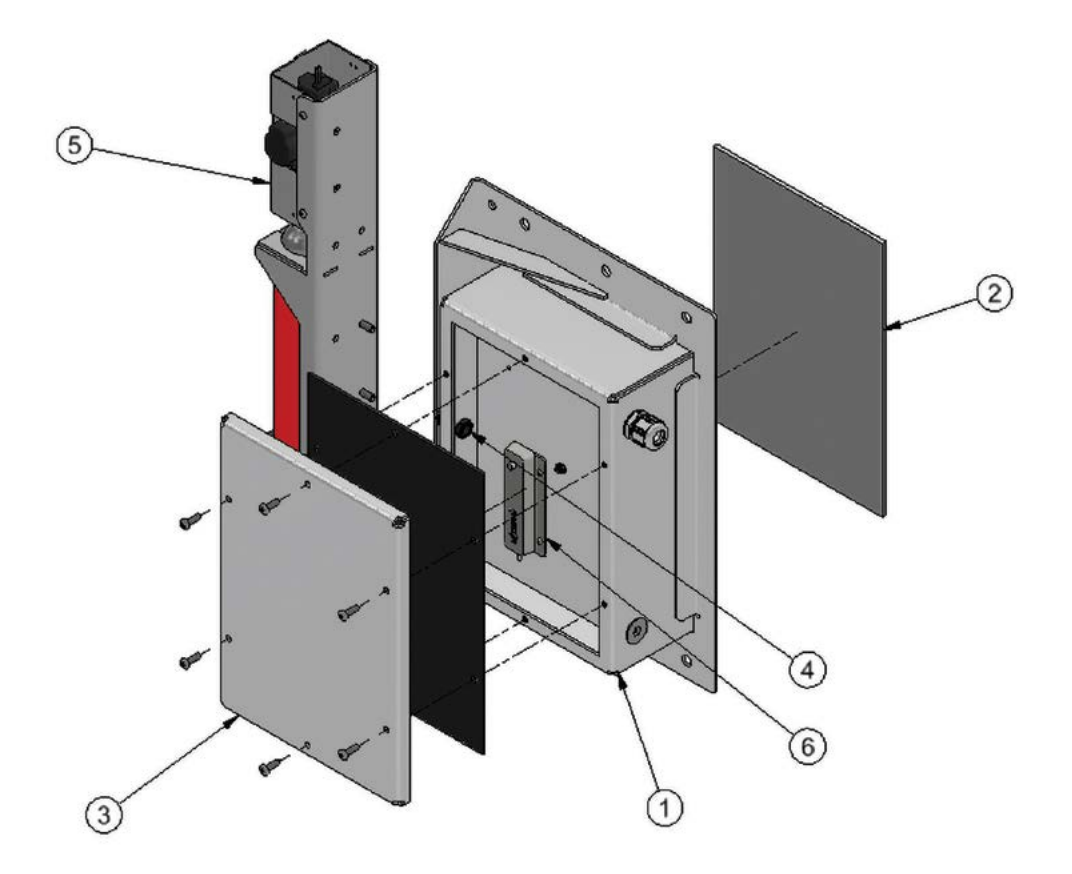

| ltem | Part Numbers   | Gazeeka<br>Stocked Item | Description                                                      |
|------|----------------|-------------------------|------------------------------------------------------------------|
| 1    | 870s-B11-R01   | Yes                     | Complete 870 Passive Antenna with CCM and Lid                    |
| 2    | 870-M128-R00   | Yes                     | Polycarbonate Enclosure Window 279 x 199 x 4.5<br>(Opal) 870/851 |
| 3    | 870-M127-R03   | Yes                     | Antenna Lid with Foam Gasket & Product Stickers                  |
| 4    | NCG12A         | No                      | M12 Black Nylon Cable Gland                                      |
| 5    | 870MRU-B01-R00 | Yes                     | 870 Marker Unit (Universal)                                      |
| 6    | 870-CCM-R00    | Yes                     | 870 - Cal-Check Module                                           |

Marker

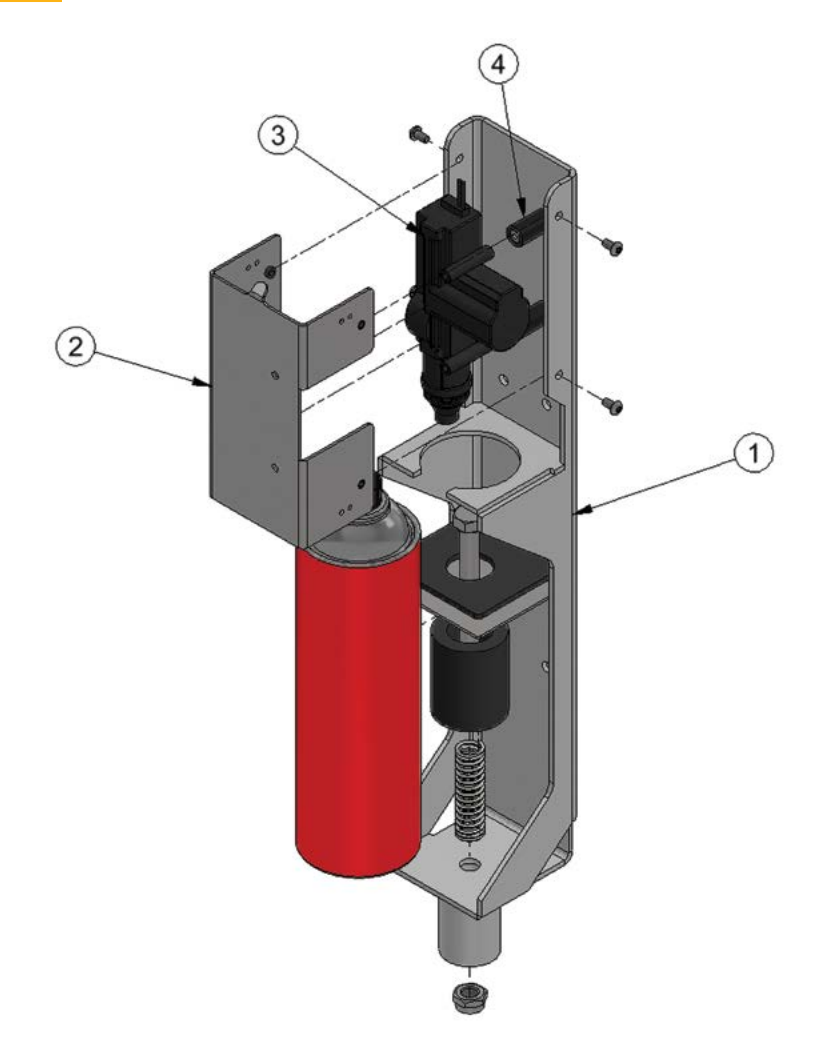

| ltem | Part Numbers | Gazeeka<br>Stocked Item | Description                                     |
|------|--------------|-------------------------|-------------------------------------------------|
| 1    | 870-M102-R01 | Yes                     | Marker Unit (870-M102-R00-Sh1&2 / 870-M103-R02) |
| 2    | 870-M103-R02 | Yes                     | Actuator Cover V2 (Marker Unit)                 |
| 3    | 870-E69U-R00 | Yes                     | Motor Driven Actuator (Universal)               |
| 4    | 870-M113-R00 | Yes                     | Standoff in Black Acetal (Marker Support)       |

1.1 YOUR UNIT

### Self Contained Applicator

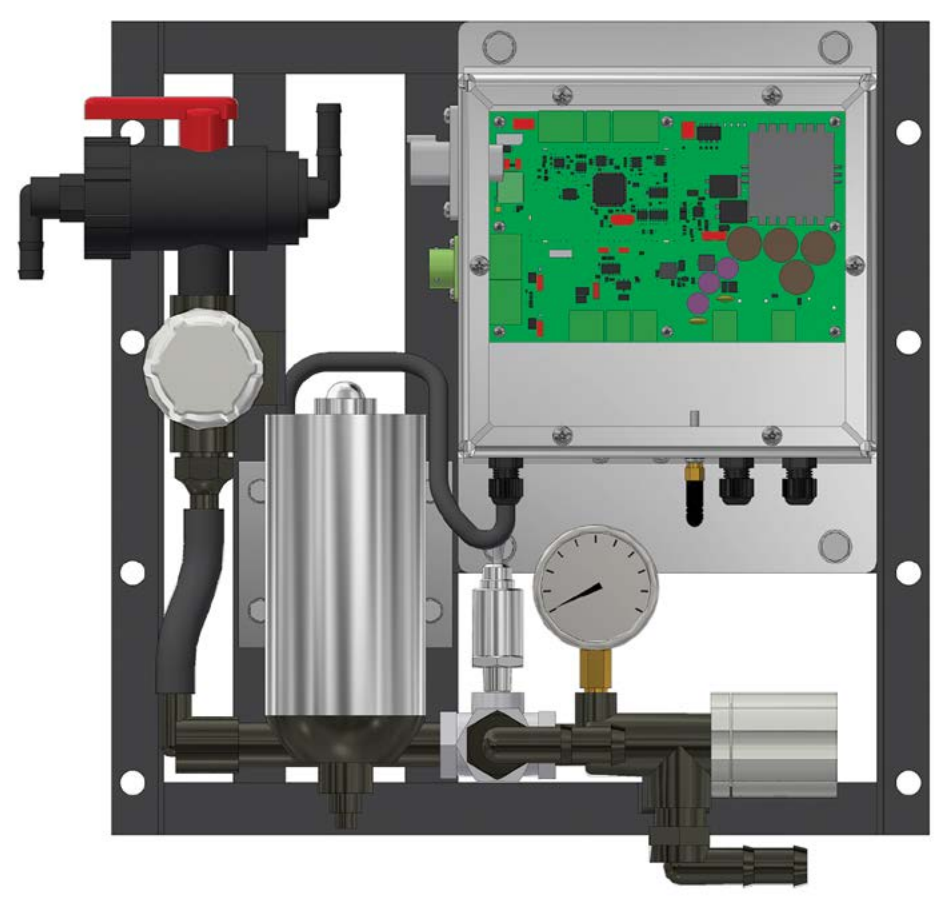

| Part Numbers     | Gazeeka<br>Stocked Item | Description                                 |
|------------------|-------------------------|---------------------------------------------|
| 485-M14-R01      | Yes                     | Sprayer Body Bracket                        |
| QJ39684-1R-500-N | No                      | Nozzle Body Check Valve (right orientation) |
| QJ39684-1L-500-N | No                      | Nozzle Body Check Valve (left orientation)  |
| 485-M43-R00      | Yes                     | Plate & Solenoid Control                    |
| 485-E14-R00      | Yes                     | Solenoid Power Cable                        |
| QS30EXQ          | Yes                     | Optical Sender Module                       |
| QS30RRXQ         | Yes                     | Optical Receiver Module                     |
| RKC4.5T-13/TEL   | Yes                     | Optical Sensor Loom (13m)                   |
|                  |                         |                                             |

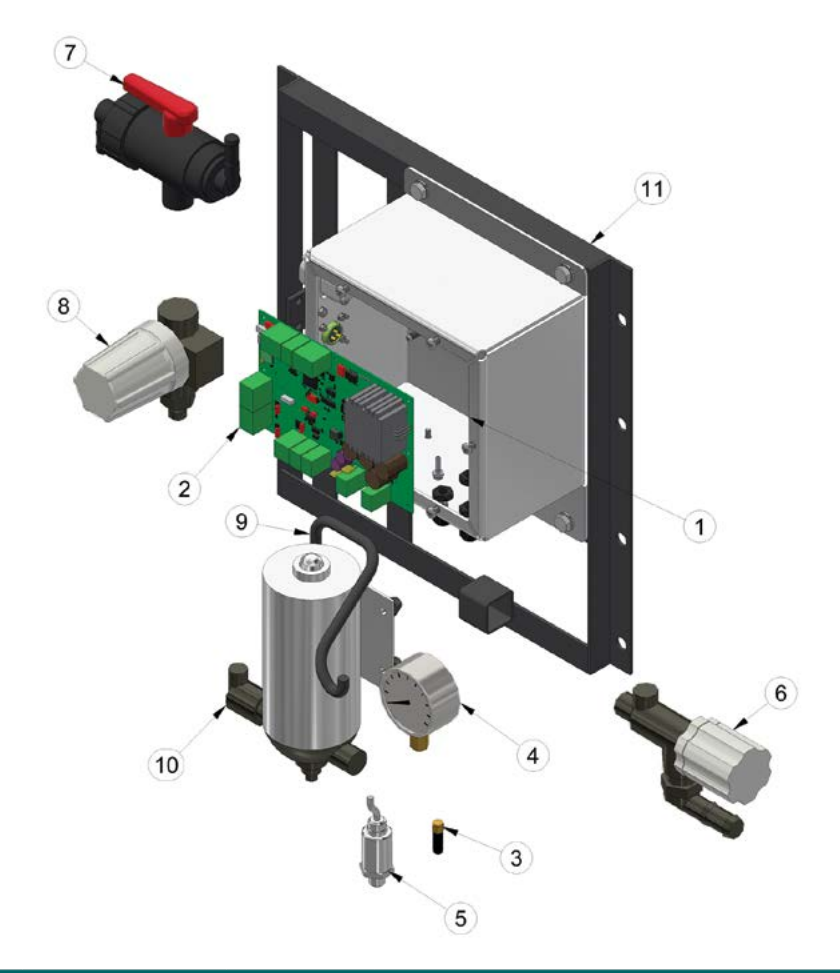

| lte | m Pa           | art Numbers     | Gazeeka<br>Stocked Item | Description                                        |
|-----|----------------|-----------------|-------------------------|----------------------------------------------------|
| 1   | 48             | 35-M25-R02      | No                      | Housing - Enclosure & Lid                          |
| 2   | 2 D            | 1444-1B0        | Yes                     | 485 - Flow Control Module (2 x Digital Output)     |
| 3   | 5 т)           | X2400-JZ-3      | Yes                     | Antenna Aerial (Bluetooth)                         |
| 4   | + L-           | G1426           | Yes                     | Pressure Gauge Isometric 63mm - 1-4in Bottom Entry |
| 5   | 5 PSE560-02-28 | SE560-02-28     | Yes                     | PSE560 Remote Analog Pressure Sensor               |
| e   | 5 23           | 3120A=1/2-PP    | Yes                     | Pressure Relief Valve 150PSI SS/VITON              |
| 7   | ′ А            | 454232          | No                      | Ballvalve Poly 1/2" Three Way                      |
| 8   | 3 A.           | AB122ML-12-P50  | No                      | Filter 122mL Poly                                  |
| ç   | 9 48           | 35-E09-R00      | Yes                     | Cable - Pump to Controller Wiring Harness          |
| 10  | o si           | HU8000-547-1789 | No                      | Pump 12V 1-7PSI 6.8L SANTO-VITON                   |
| 1   | 1 48           | 35-M34-R04      | No                      | Mounting Frame for the complete kit                |
|     |                |                 |                         |                                                    |

#### Antenna System Wiring Diagram – 870-E101-R03

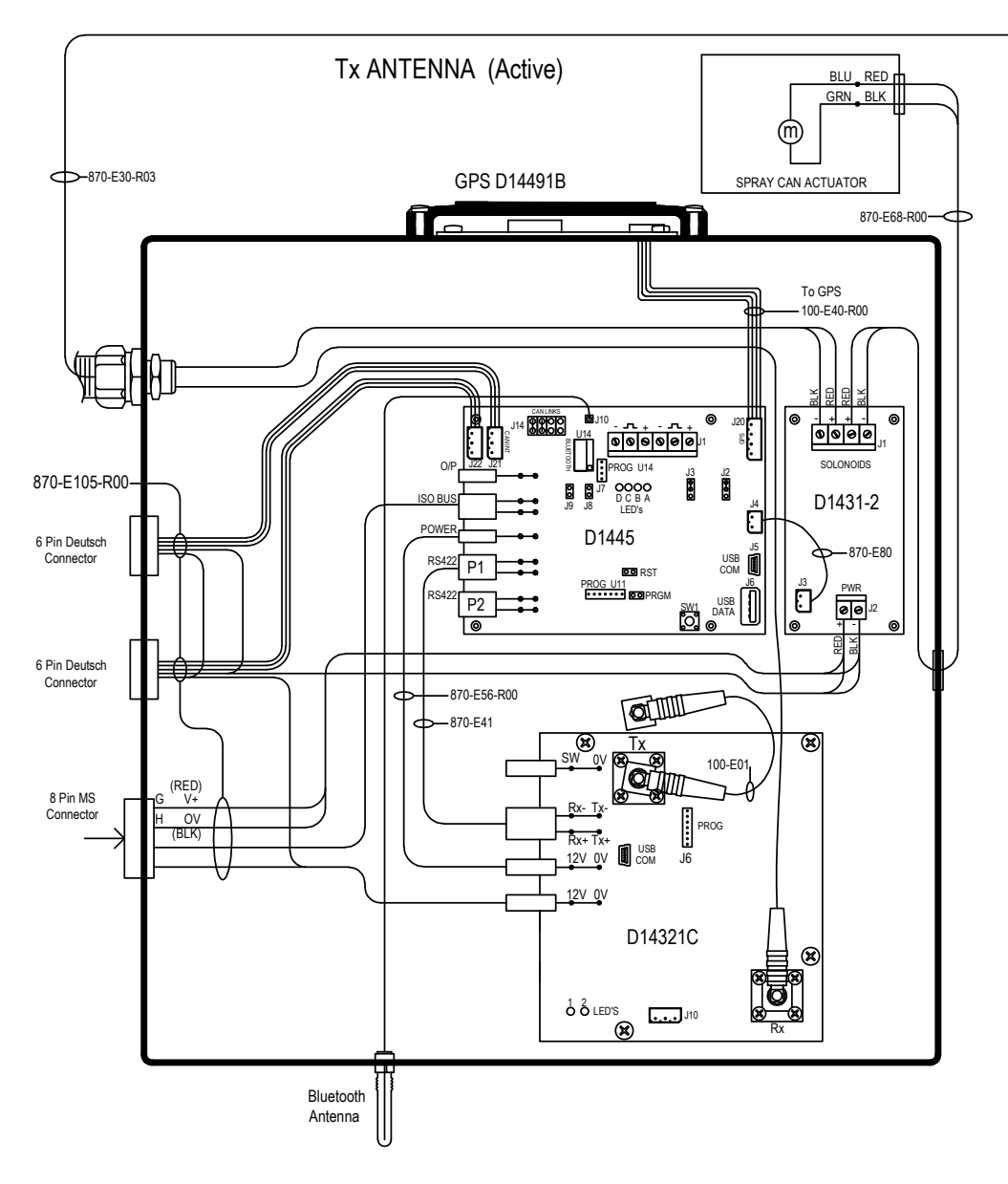

**1.2 WIRING DIAGRAMS** 

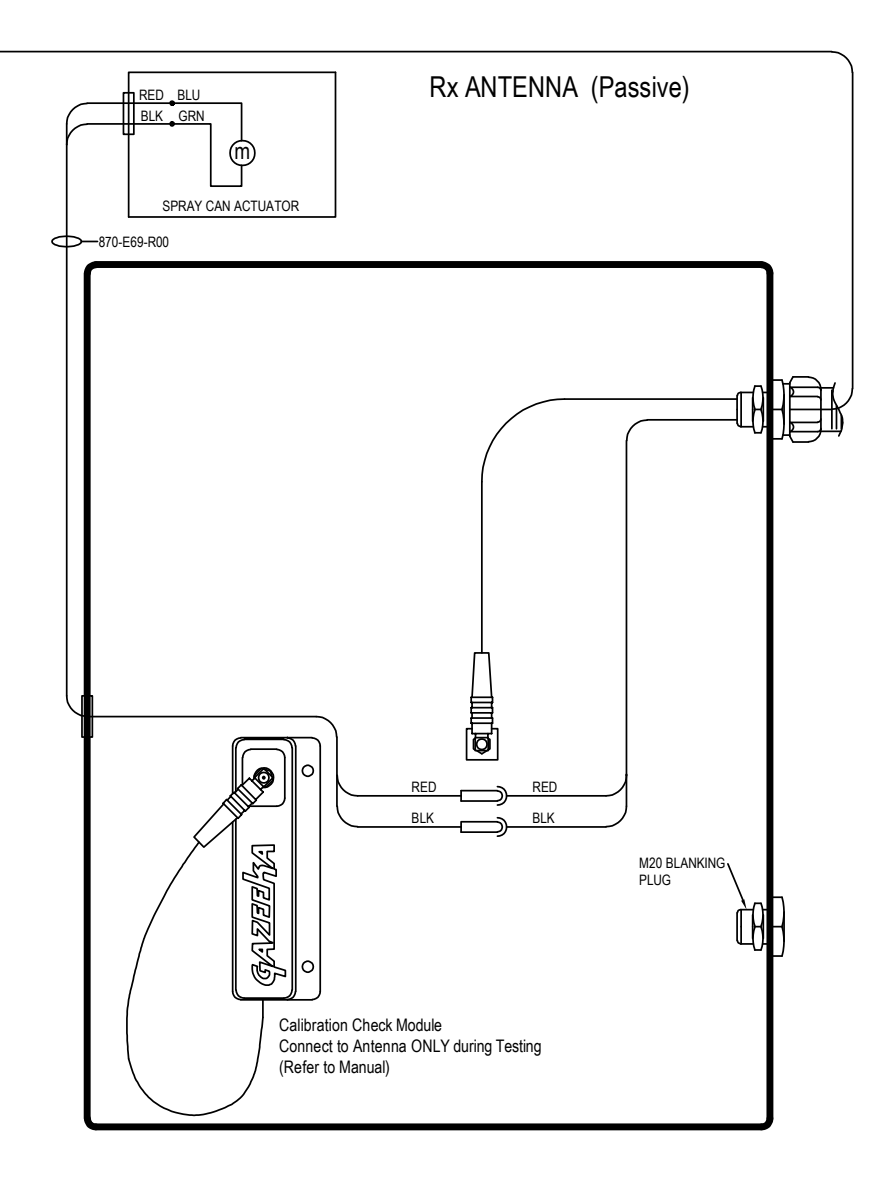

#### AGCO ISObus Loom (870 to 3rd Party ISObus port) - 870-E53-R02

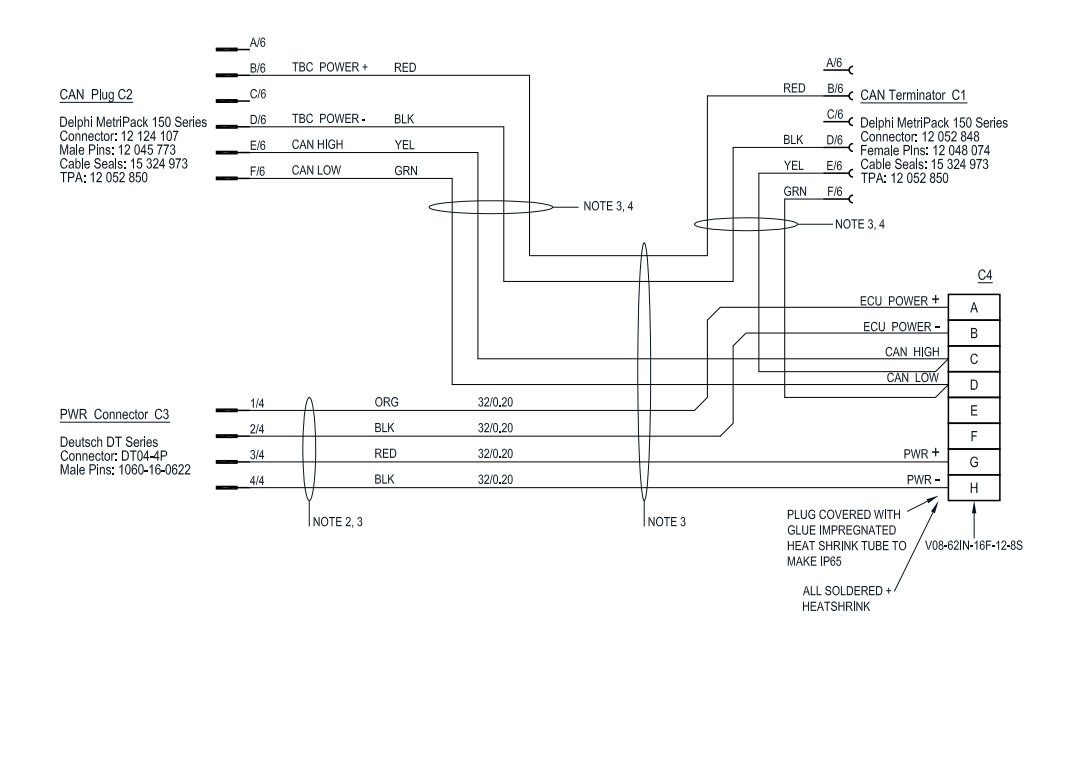

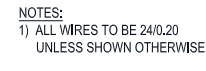

2) POWER PAIRS TO BE TWISTED

3) LOOMS IN HELAGAINE BRAIDED SLEAVING GREY BLACK (P.N. 106091)

4) QUAD CABLE TO ISO11783-2 TABLE 7

5) CABLE MARKERS TO LABEL C1, C2 & C3

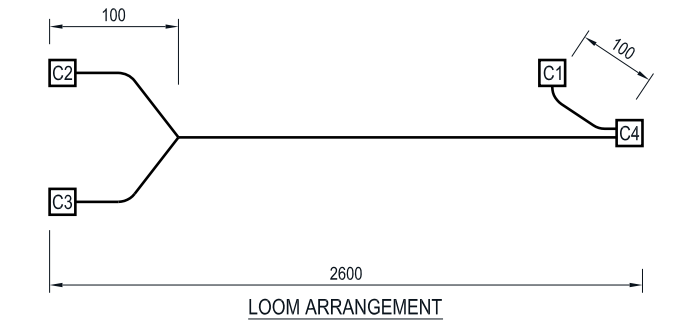

**1.2 CABLE DIAGRAMS** 

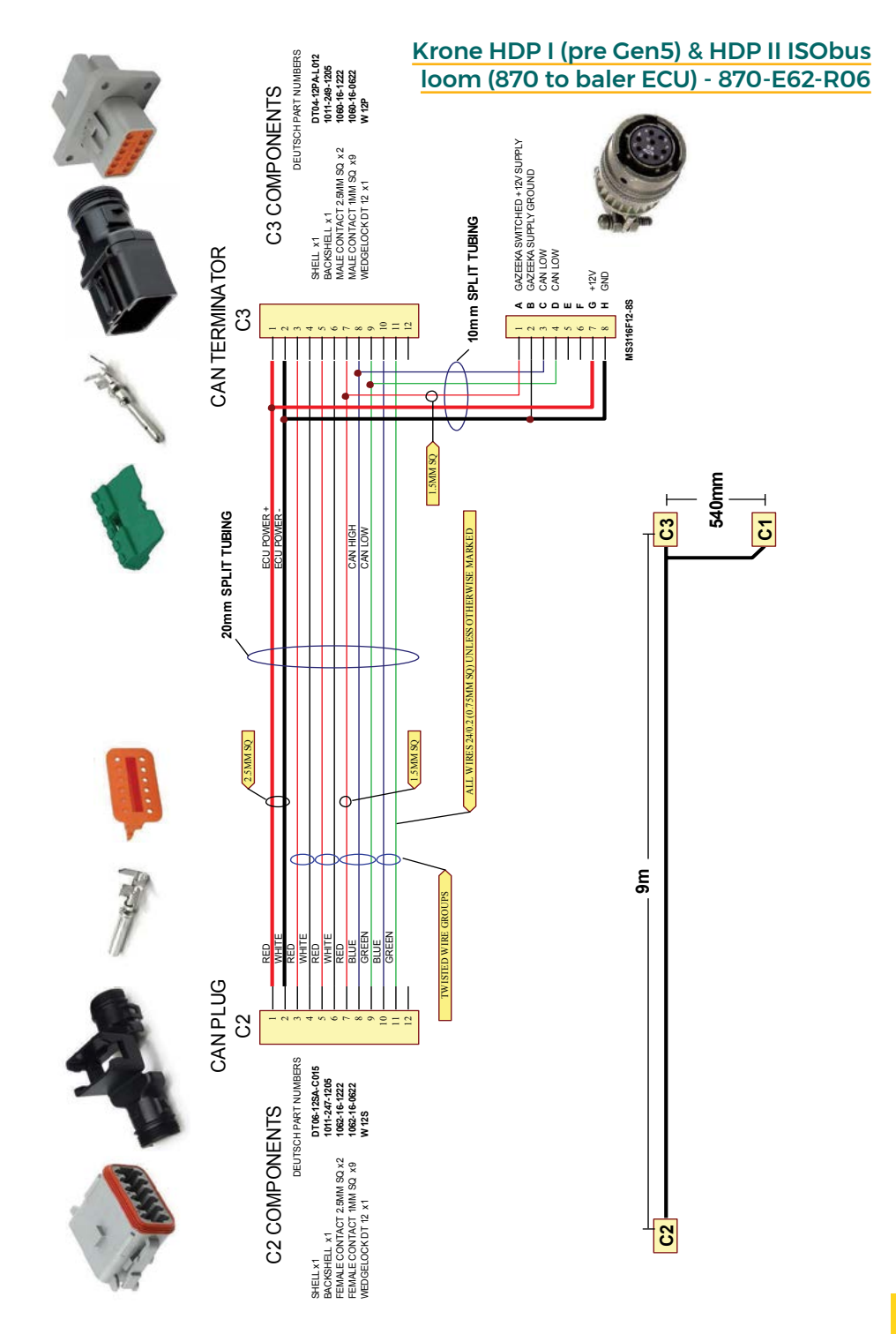

## **1.2 CABLE DIAGRAMS**

# **1.2 CABLE DIAGRAMS**

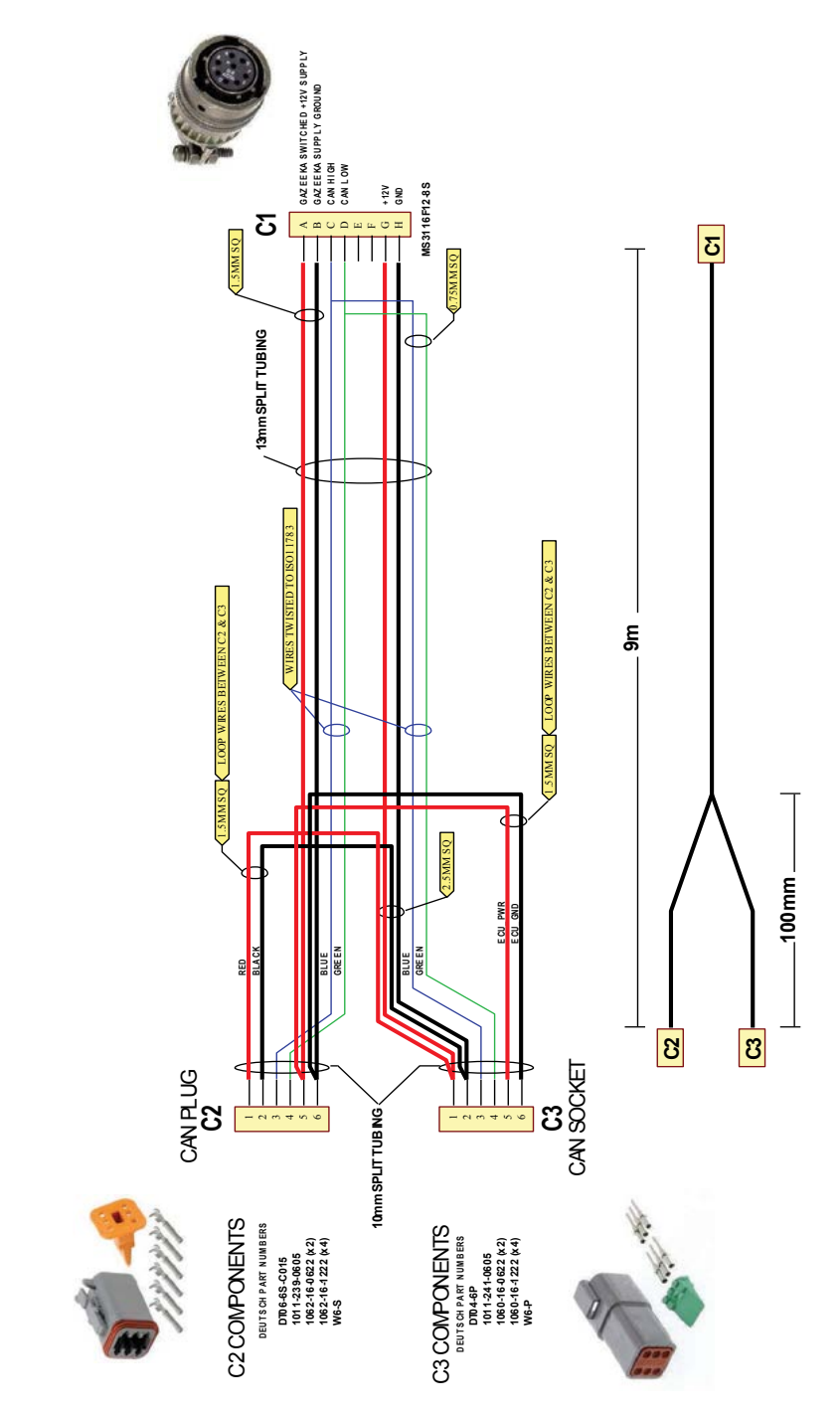

#### Krone HDP I (Gen5) ISObus loom (870 to baler ECU) - 870-E115-R00

#### CNH Universal ISObus Loom (870 to baler ECU) - 870-E96-R00

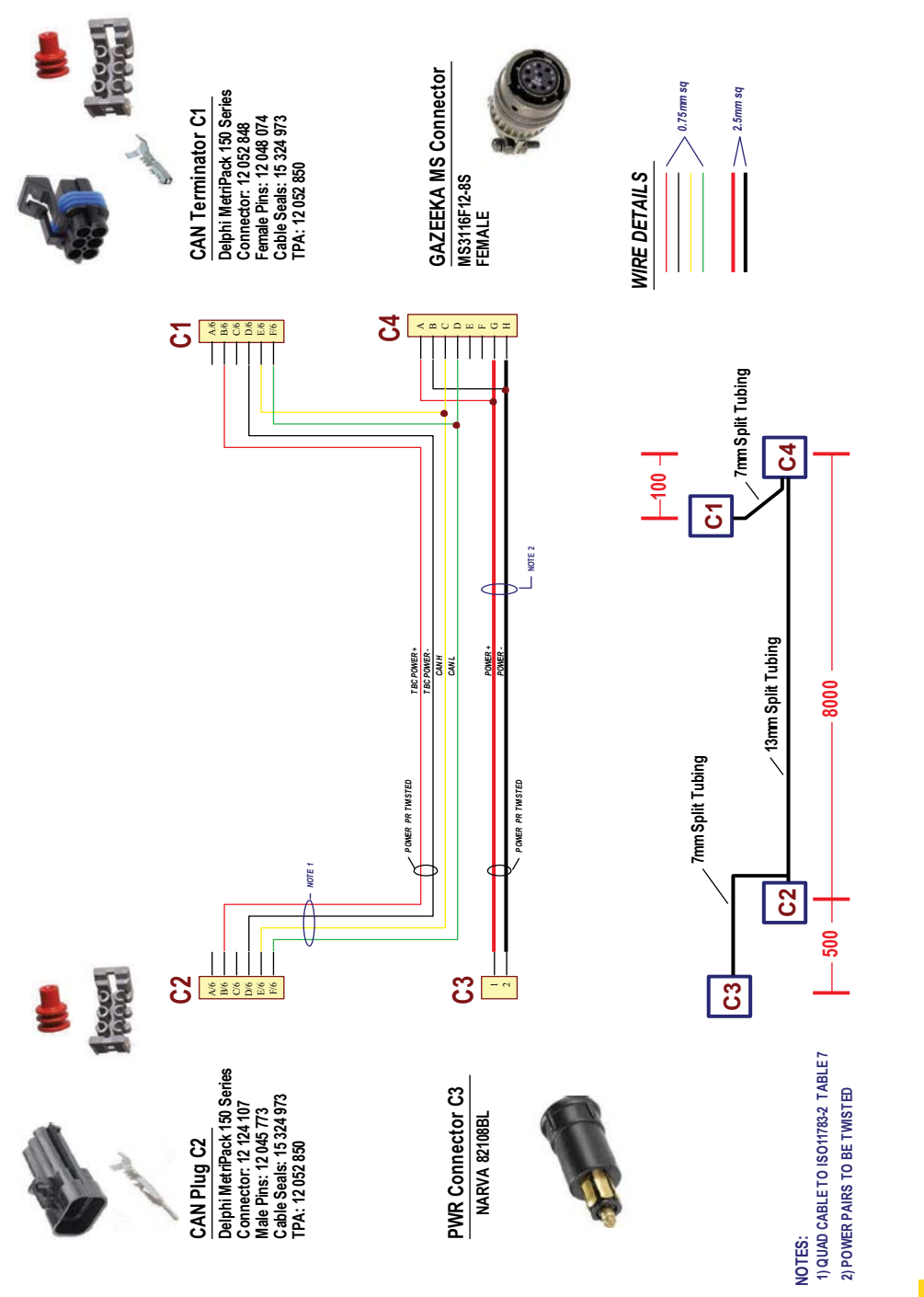

## **1.2 CABLE DIAGRAMS**

## **1.2 CABLE DIAGRAMS**

16

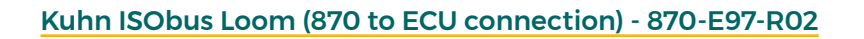

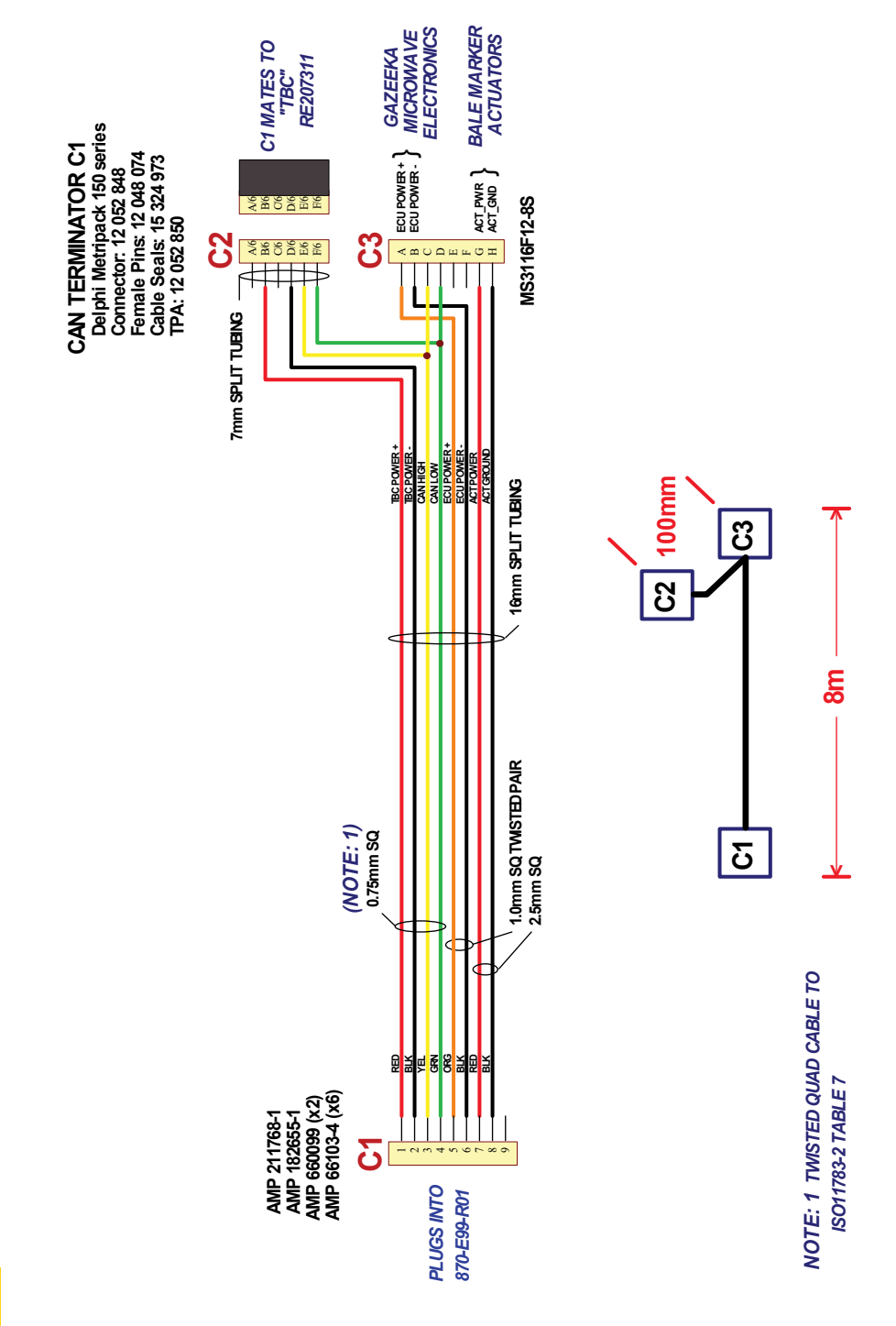

#### Kuhn ISObus Loom (baler ECU to panel mount) - 870-E99-R01

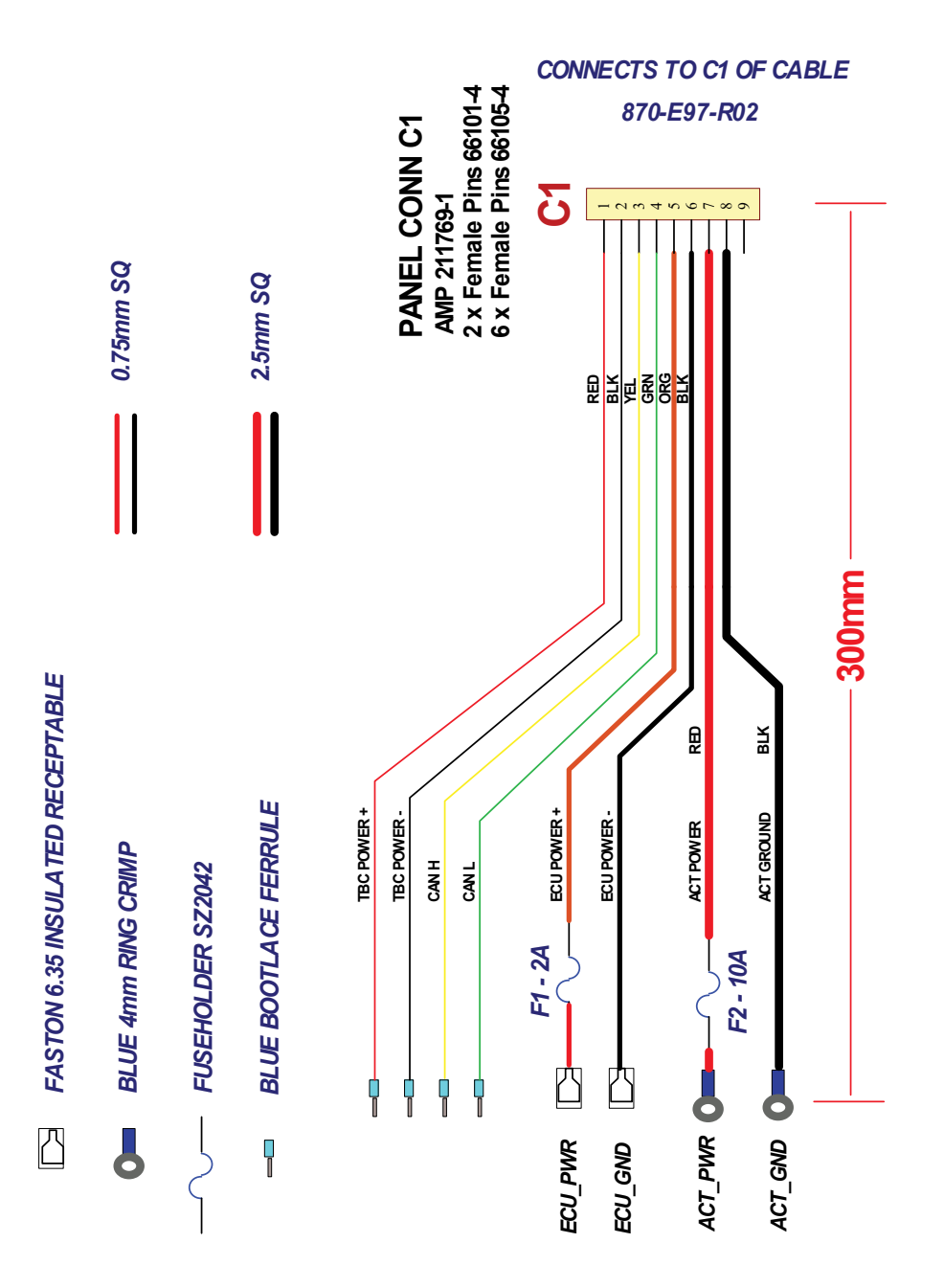

## **1.2 CABLE DIAGRAMS**

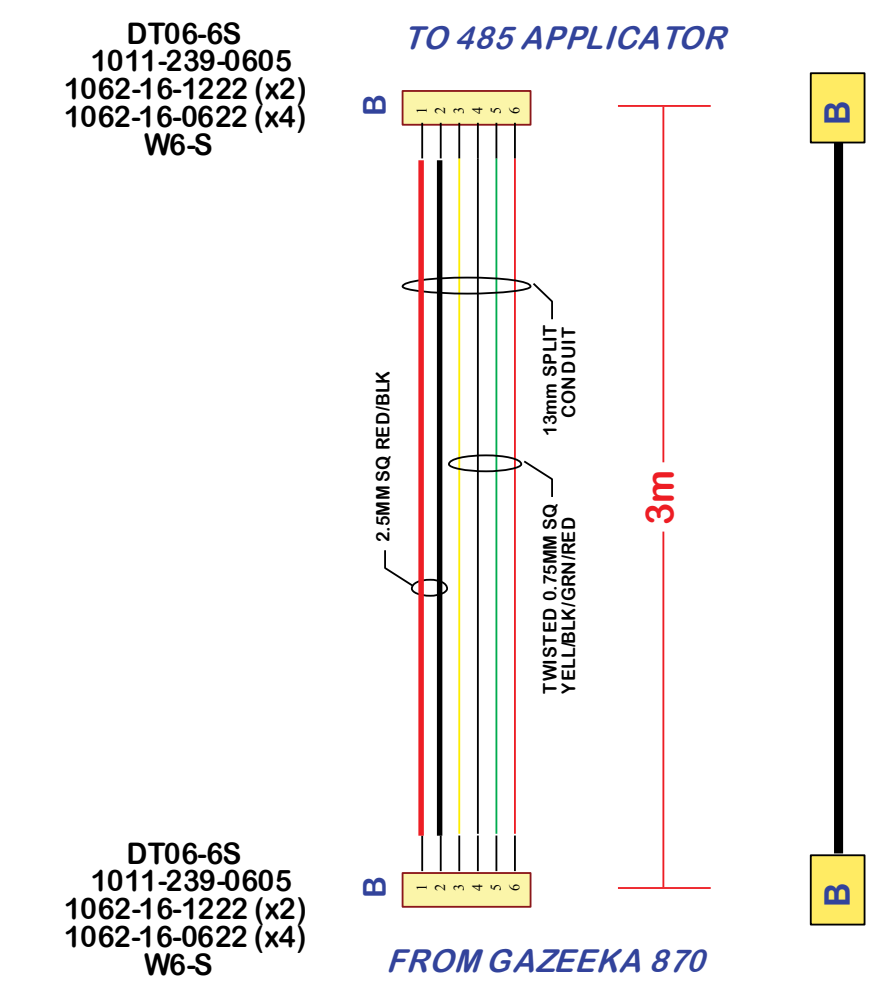

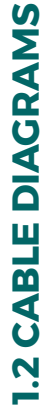

18

# **1.2 WIRING DIAGRAMS**

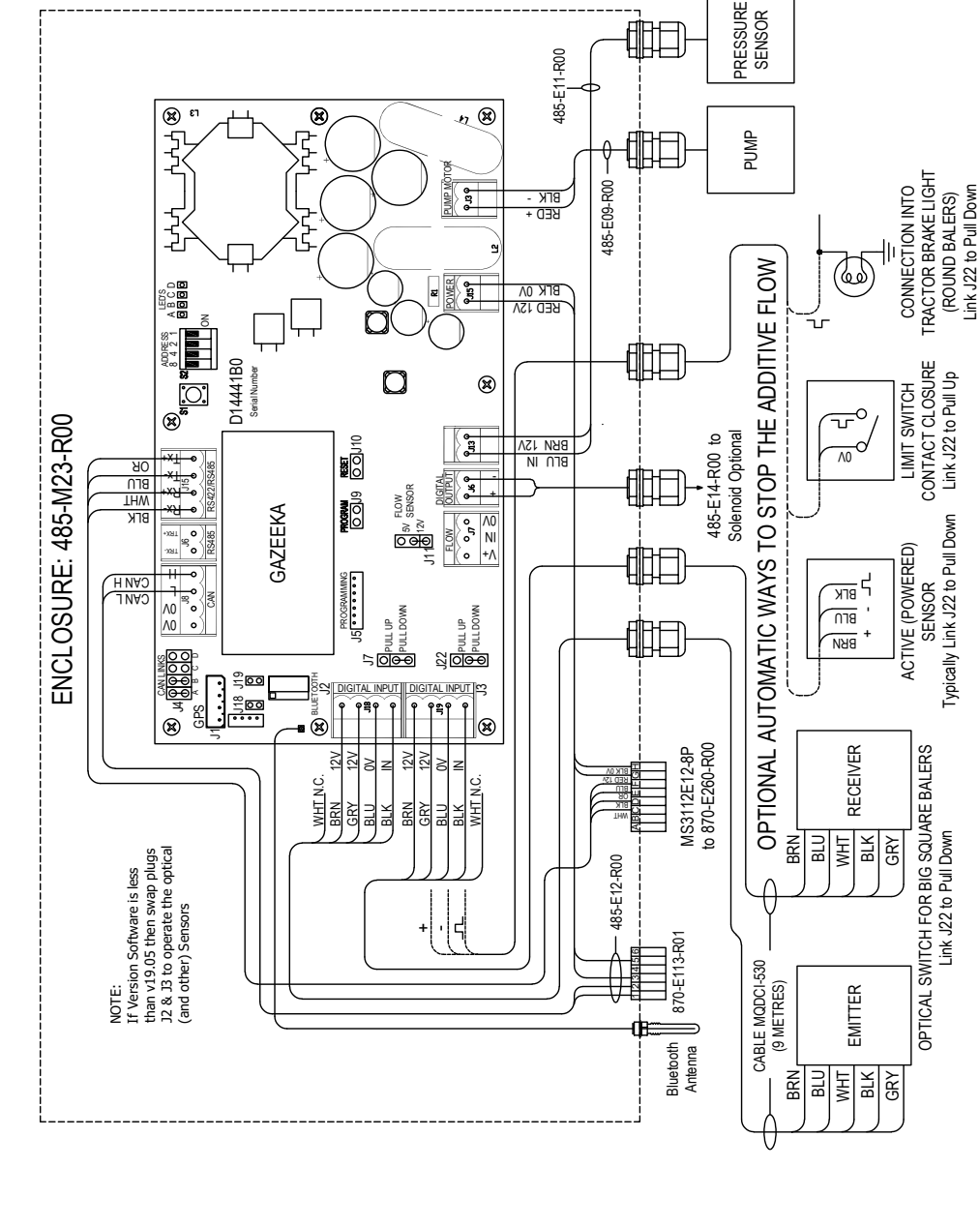

#### Applicator Wiring Diagram – 485-M23-R00

# **1.2 WIRING DIAGRAMS**

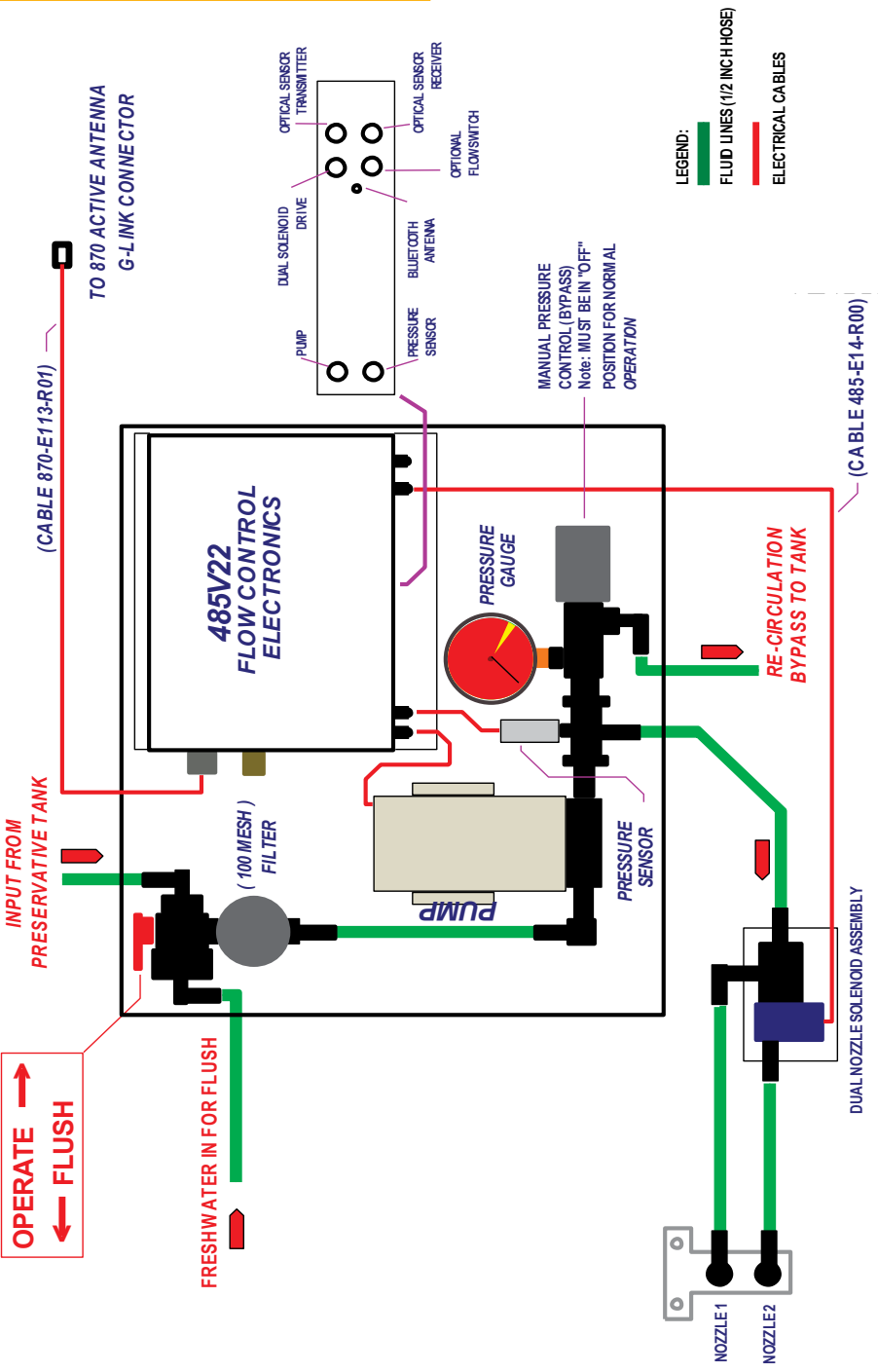

#### Preservative Applicator – SCA-2EX

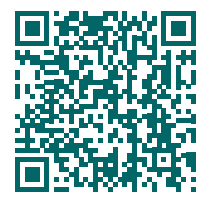

#### **MF Universal Installation Guide**

This guide can also be followed for NH BB 960/980/9080/8585 and various other early model balers.

vomax.com.au/documentation/model-870-mf-universal-installation-guide/

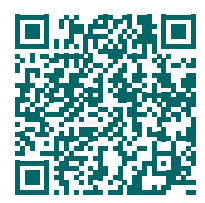

#### Krone Universal Installation Guide

vomax.com.au/documentation/ model-870-krone-universal-installation-guide/

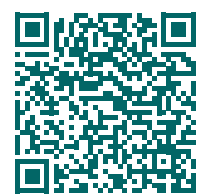

#### **CNH Universal Installation Guide**

vomax.com.au/documentation/ model-870-cnh-universal-installation-guide/

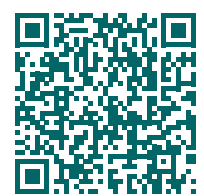

#### Kuhn LSB 1290 D/ID Installation Guide

vomax.com.au/documentation/ model-870-kuhn-universal-installation-guide/

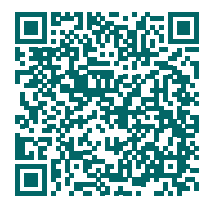

#### John Deere L340/L341 Installation Guide

vomax.com.au/documentation/ model-870-john-deere-universal-installation-guide/

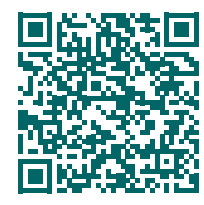

#### Claas 5200/5300 Installation Guide

vomax.com.au/documentation/ model-870-claas-5200-5300-installation-guide/

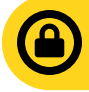

You will need to login prior to scanning QR codes to view documents. If login appears to fail, ensure private browsing mode is disabled.

**USERNAME:** technician **PASSWORD:** gazeeka

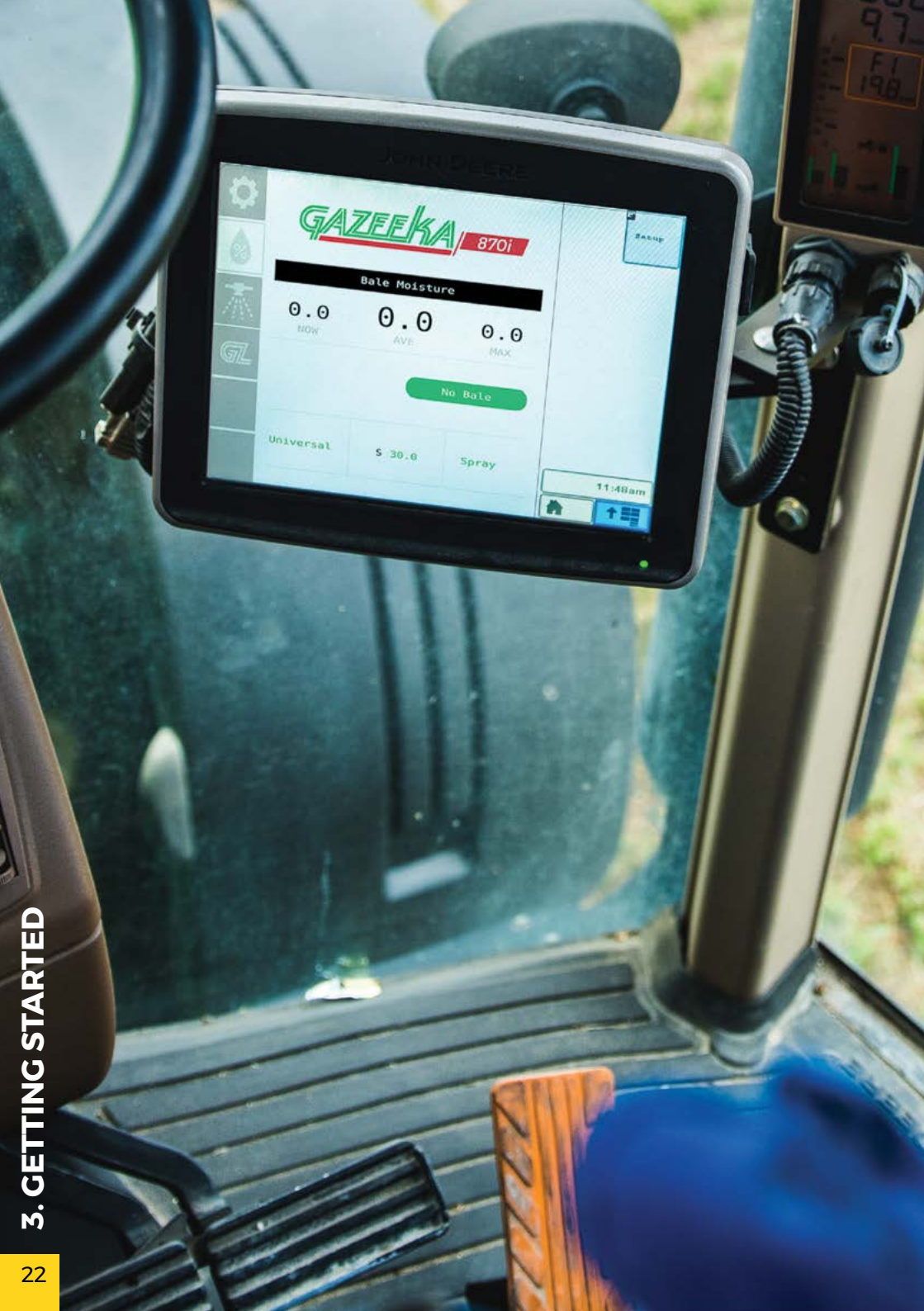

## **3.1 Setting Up Your Moisture Meter**

This section assumes that your instrument has been installed correctly, as per the installation guide provided and section 2 of the Owner's Manual.

On power up, the Gazeeka object pool will load into the Universal Terminal (UT). Note, if a Gazeeka has been used on the UT before, the old "Gaz" object pool must be deleted. Once the implement has loaded, the Gazeeka screen should populate or press the "G" Gazeeka icon to bring it up. If a 485 applicator has been connected via G-Link, the additional applicator (spray) and "GL" icon will appear and that function loaded as well.

#### **Analyse Mode**

#### Setup Mode

For measuring bale moisture

For changing instrument parameters

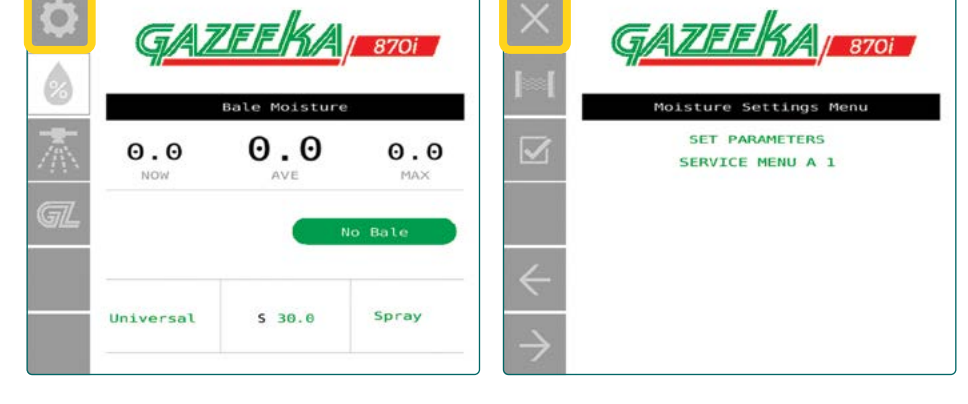

To enter **Setup Mode** from the Bale Moisture screen, press the settings button (gear icon). To exit **Setup Mode** and return to **Analyse Mode**, press the exit button ("X" icon).

## **Editing Instrument Parameters**

First step when setting up your instrument is navigating to the "**Set Parameters**" menu, this is where the key system settings reside. Enter **Setup Mode**, then select "**Set Parameters**" from the list under the Moisture Settings Menu.

| ×             | SET PARAMETERS |         |  |  |
|---------------|----------------|---------|--|--|
|               | Version        | 22.24   |  |  |
|               | Width Units    | inches  |  |  |
|               | Width          | 47.96   |  |  |
|               | MF22xx         | No      |  |  |
|               | 3x4 Bale       | Yes     |  |  |
|               | Kg-Lbs         | Kg      |  |  |
|               | Bale Mass      | 550     |  |  |
|               | Startup Mode   | Analyze |  |  |
|               | Spray On       | Yes     |  |  |
| $\leftarrow$  | Lidar On       | No      |  |  |
| $\rightarrow$ |                |         |  |  |

To change the parameter, press on the green text/number associated with the menu item and edit accordingly.

It is important that all these parameters are setup as per your particular application.

Starting at the top, **Version** is the only non-editable parameter in the list and is read from the code that is loaded in the unit's control module.

#### Width Units:

Units for the Bale width setting.

#### Width:

Width of bales being made.

#### MF22xx:

Is this a Massey Ferguson 2200 series baler?

#### 3x4 Bale:

Are you making 3x4 hay bales?

#### Kg-Lbs:

Units for the Bale Mass setting.

#### **Bale Mass**:

The approximate average mass (weight) of the hay bale being made.

#### **Startup Mode:**

This should always be left on analyse to automatically read the bale moisture (only change this to **Setup Mode** if you want to disable the moisture readings, i.e., if doing silage)

#### Spray On:

Turns the marking system on and off.

#### Lidar On:

This should only be changed to "Yes" if the addition of a Lidar (bale drop) sensor has been fitted and wired in.

**Tip:** set your spray level (**S**) to 00.0 to turn the marking and alarm system off. If you just want to turn the markers off, but keep the alarm on, change the **Spray On** parameter to off in the **Set Parameters** menu.

## **Spray Level and Crop Type**

Once your settings are entered correctly, return to **Analyse Mode** and edit spray level and crop type. To return to **Analyse Mode**, press the exit button ("X" icon) to return to the Moisture Settings Menu and then again to enter **Analyse Mode**.

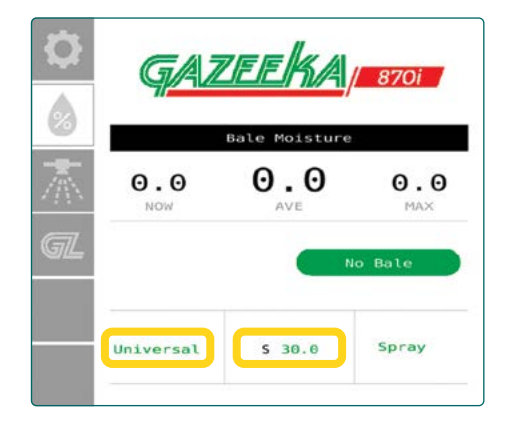

#### Spray Level

Spray Level (**S**) is the moisture value at which you wish to mark the bale. Press the **S** tile and then enter the desired percentage moisture you wish to activate the marking system.

#### **Crop Type/Calibration Equations**

You'll also need to select the right crop type to set the appropriate **Calibration Equation**. To do this press the crop tile ("**Universal**" in this example) and change it to the most relevant option.

The **Universal** calibration equation can be used at any time, but using the appropriate calibration equation for the type of hay you are baling will give the best results.

| Universal  | Suits all crop varieties      |
|------------|-------------------------------|
| Fescue Hay | Grass hay                     |
| Cereal Hay | Oats, wheat, barley etc.      |
| Legume Hay | Lucerne (alfalfa), vetch etc. |
| Oat Mix    | Oats and legume               |

**TIP:** if you wish to check that your marking system is operating correctly, you can press the "**Spray**" button and have a second person confirm at the back of the baler that the actuators plunge and the paint correctly marks the bale.

Your Gazeeka moisture meter is now ready for air calibration, if you are not using an applicator via the G-Link, skip to **section 4** for air calibration instructions – otherwise continue on.

## 3.2 Setting Up Your Liquid Applicator (G-Link)

The first step in setting up your applicator is navigating to the **Set Parameters** and **G-Link** Settings menus and editing these parameters to suit your application.

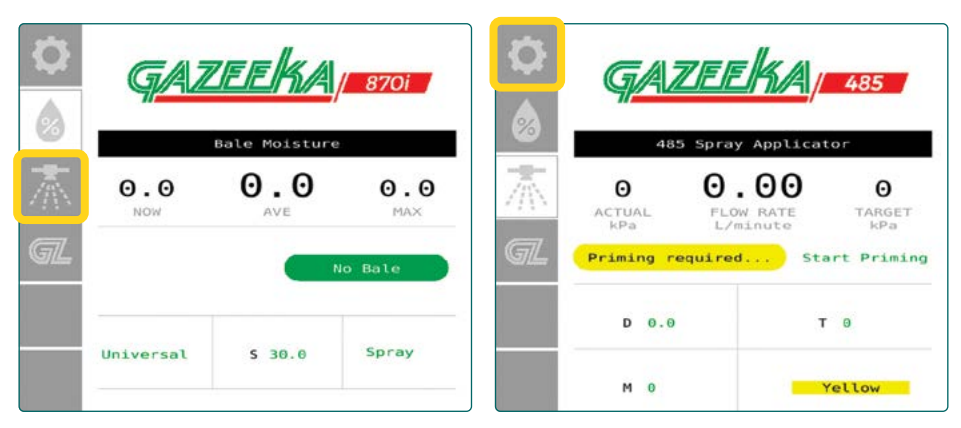

To find this menu, click the applicator page (spray icon) and then the settings page (gear icon) and you will enter the **Applicator Settings Menu**.

| X                                          |                                      | Set parame                                                                                                    | eters A                                        |
|--------------------------------------------|--------------------------------------|----------------------------------------------------------------------------------------------------|------------------------------------------------|
| Applicator Setta Set parameter G-Link Meno | 485<br>ngs Menu<br>rs A<br>rs B<br>a | Version<br>Dose Rate<br>Nozzle Colour<br>Number Of Nozzles<br>Prime Time (s)<br>Pressure Control<br>Manual Control | 22.08<br>0.8<br>Yellow<br>1<br>90<br>On<br>Off |

You can then press **Set Parameters A** on the screen and bring up the standard editable applicator parameters.

To change the parameter, press on the green text/number associated with the menu item and edit accordingly.

It is important that all these parameters are setup as per your particular application. Note, the parameter explanation below is not exhaustive and only shows the key quick start items. Consult parameter listing at the end of this guide and your 485 manual for full list and explanations.

## **Set Parameters A**

#### Version

Is the only non-editable parameter in the list and is read from the code that is loaded in the units control module.

#### Dose Rate and SG

Dose Rate and SG (specific gravity) are specific to the preservative being used and should be advised by the chemical manufacturer.

#### **Nozzle Colour**

The system will tell you what colour nozzle to select when in Control Mode.

#### **Number of Nozzles**

Enter the number of nozzles being used. When using a solenoid nozzle in conjunction with a standard nozzle, you must still select only 1 nozzle, as this parameter only applies to the number of standard nozzles being used (no reference to solenoid nozzles).

#### Prime Time (s)

This should be left at 90 seconds. Priming can always be skipped in **Control Mode** if priming is not required.

| $\times$      | Set parame        | eters A | $\times$      | Set par      | ameters B |
|---------------|-------------------|---------|---------------|--------------|-----------|
|               | Version           | 22.08   |               | Hay Sensor   | No        |
|               | Dose Rate         | 0.8     |               | Service Code | 8000      |
|               | Nozzle Colour     | Yellow  |               |              |           |
|               | Number Of Nozzles | 1       |               |              |           |
|               | Prime Time (s)    | 90      |               |              |           |
|               | Pressure Control  | On      |               |              |           |
|               | Manual Control    | Off     |               |              |           |
| $\leftarrow$  |                   |         | $\leftarrow$  |              |           |
| $\rightarrow$ |                   |         | $\rightarrow$ |              |           |

### **Set Parameters B**

#### **Hay Sensor**

If using an optical sensor at the baler pickup, you will need to turn **Hay Sensor** to **High**. The optical sensor kit is a highly recommended add-on for the G-Link system. This option stops the flow of preservative if there is no hay present at the pickup.

## **G-Link Settings**

#### **Bale Hold**

This parameter determines the number of 'no bale' (or 'bale end') signals after the moisture read by the Gazeeka drops below '**Moist Level**' - before the system turns pump off. This also applies to duration of '**Jump Start**'.

What this function allows for is consistent application of product per bale during the systems decision-making process to turn the pump off due to the moisture going below '**Moist Level**'. This means that the incomplete bale still being made in the chamber will have preservative applied uniformly and the moisture of that bale considered before the system decides to turn the pump off.

#### **Moisture Level**

Percentage moisture level read by the Gazeeka at which point the applicator pump is turned on. For example, if 'Moist Level' (M) is set to 14%, once the average moisture (A) readout from the Gazeeka is above 14% the pump for the applicator will be turned on.

**TIP:** set **Mset-pt 1%** lower than the point at which you want it to turn on, this acts to counter the approximate 1.5 bale lag between where moisture is read and position of the nozzle at the pickup.

#### **Pressure Control/Manual Control**

**Pressure control** should always be "on" and **Manual Control** "off", unless the pressure sensor has failed. If this is the case, Manual Control needs to be turned "on" to override the system. This will automatically turn pressure control "off". The system should automatically go into manual mode if the pressure sensor fails.

#### Jump Start

Automatically applies more preservative (see **High Rate**) at the start of a baling session. A green "**Jump Start**" status will appear when Jump Start is active (you'll also notice the increase in the flow rate).

This is best utilised when using a standard nozzle in conjunction with a solenoid nozzle, allowing the system to apply a double rate without you having to leave the cab to swap to a different nozzle size.

| $\times$      | G-Link Menu        |      |  |  |  |
|---------------|--------------------|------|--|--|--|
|               | Moisture Level     | 12.0 |  |  |  |
|               | Moisture High      | 19.0 |  |  |  |
|               | Bale Hold          | 2    |  |  |  |
|               | Auto Rate          | No   |  |  |  |
|               | High Rate          | 1.6  |  |  |  |
|               | Jump Start         | Yes  |  |  |  |
|               | High Rate Solenoid | No   |  |  |  |
|               |                    |      |  |  |  |
| ←             |                    |      |  |  |  |
| $\rightarrow$ |                    |      |  |  |  |

#### Auto Rate

Sets a step approach to increasing the **Dose Rate**, based on the **High Rate** and **Moisture High** settings. If **Auto Rate** is changed to yes and the percentage moisture reaches **Moisture High**, then the **Dose Rate** will jump to **High Rate**. If you are using a second solenoid nozzle, this will automatically turn on if the **High Rate Solenoid** parameter is "yes". A green "**High Rate**" status will appear when the High Rate is being applied (you'll also notice the increase in the flow rate).

#### **High Rate Solenoid**

Select yes if a secondary solenoid nozzle has been fitted and wired in (recommended option).

#### **Other Settings**

All missed/remaining parameters can be left as default for normal operation; however, it is best to consult your 485 Owner's Manual to better understand these additional parameters.

On the G-Link page ("**GL**") you can view the operation of both the moisture meter and applicator on the single page. Highlighted at the bottom of the page are 4 editable parameters that can be changed on-the-fly.

Dose Rate (**D**), Tons per Hour (**T**), Moisture Level (**M**) and Nozzle Colour.

Tons per Hour can be manually entered in from the baler read-out or approximated via the table at the end of this guide.

If the dose rate and/or tons per hour are edited and the nozzle colour field starts flashing, you must get out and change the nozzle. Once changed, press the flashing nozzle colour and select the nozzle colour that has been put in place.

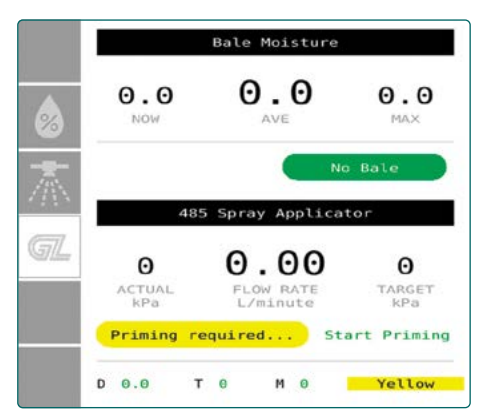

**Tip:** add on a high-rate solenoid nozzle kit, which allows the dose rate to be automatically doubled without having to stop and change nozzles.

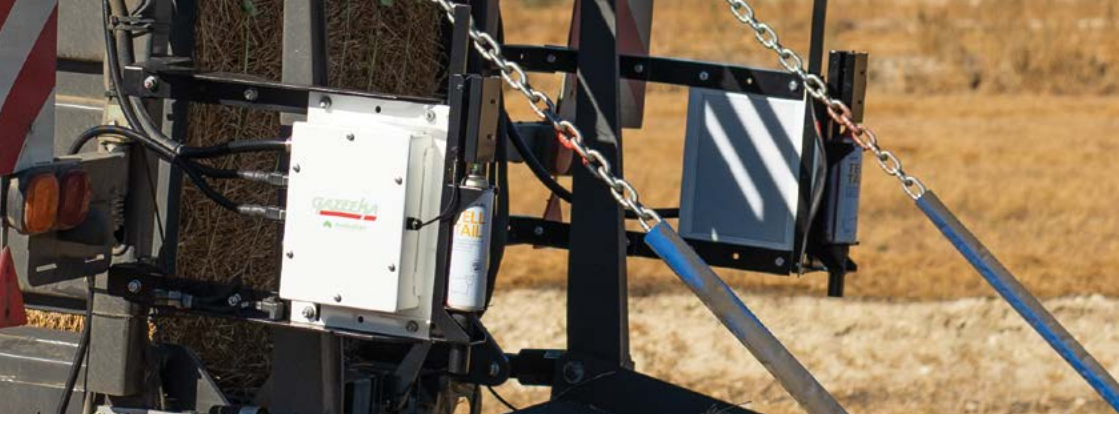

## 4. Air Calibration

Doing an air calibration is one of the most important steps when setting your Gazeeka moisture gauge up for baling. This not only sets the reference point for the moisture readings, but it is also a good system check to ensure your unit is operating correctly. An air calibration must be carried out at the time of installation and should also be carried out if there are any physical changes to the installation such as changing balers, microwave cable, microwave board etc.

It is recommended that you do an air calibration at the start of each season.

#### **Before you start:**

- · Make sure instrument has been on for at least 2 minutes.
- Make sure the air path between the antennae is clear (i.e., no bale, chains, tailgate or anything else obstructing the microwave path).
- Ideally, the bale chamber should be completely empty of hay or at the very least the end of the bale should be inside the rear end of the baler doors by at least 300mm/l' - No bale within 600mm/2' of the beam.

#### Calibration Procedure:

1: From the Bale Moisture screen, press the **COC** key to enter the Moisture Settings Menu.

|    | G/AZ       | eeka          | 870i              |
|----|------------|---------------|-------------------|
| 0  | E          | Bale Moisture | 2                 |
| 杰  | 0.0<br>NOW | <b>0.0</b>    | <b>0.0</b><br>Max |
| GL |            |               | No Bale           |
|    | Legume Hay | S 18.0        | Spray             |

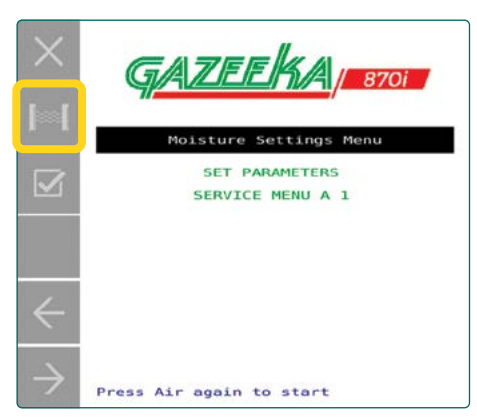

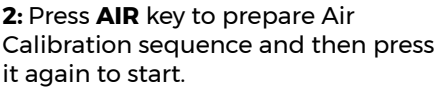

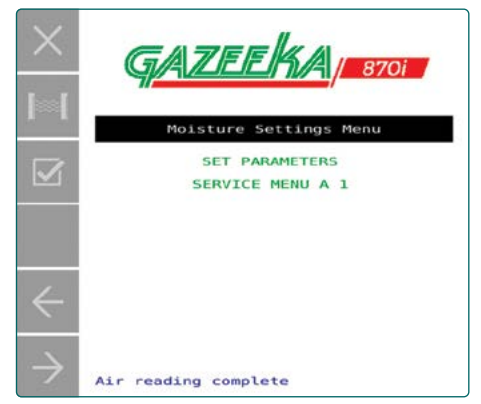

**3:** Once status shows "Air reading complete" press **X** key to return to moisture analysis mode.

## Your Gazeeka 870 moisture meter and 485 applicator (G-Link only) are now setup and ready to assist in making some great hay.

Remember to consult both manuals before operating your instruments, as the quick start guide only covers the basics of operation and system setup.

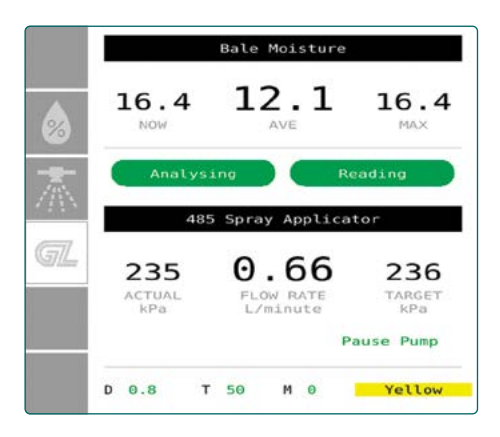

G-Link screen showing Bale Moisture and Applicator Status in tandem.

#### Nozzle colours for typical flow rate ranges

| Nozzle | Orange | Green | Yellow | Blue  | Red   | Brown | Grey  | White |
|--------|--------|-------|--------|-------|-------|-------|-------|-------|
| 15 PSI | 3.60   | 5.40  | 7.20   | 10.80 | 14.40 | 18.60 | 22.20 | 29.40 |
| 40 PSI | 6.00   | 9.00  | 12.00  | 15.00 | 24.00 | 30.00 | 30.00 | 48.00 |

Imperial - per nozzle in Gallons per Hour

#### **Production Rate**

Tons Per Hour (TPH) from average bale weight and time to make each bale

| Seconds  | Weight per Bale in pounds |      |      |      |      |      |      |      |  |  |
|----------|---------------------------|------|------|------|------|------|------|------|--|--|
| per Bale | 800                       | 1000 | 1200 | 1400 | 1600 | 1800 | 2000 | 2200 |  |  |
| 30       | 48                        | 60   | 72   | 84   | 96   | 108  | 120  | 132  |  |  |
| 45       | 32                        | 40   | 48   | 56   | 64   | 72   | 80   | 88   |  |  |
| 60       | 24                        | 30   | 36   | 42   | 48   | 54   | 60   | 66   |  |  |
| 75       | 19                        | 24   | 29   | 34   | 38   | 43   | 48   | 53   |  |  |
| 90       | 16                        | 20   | 24   | 28   | 32   | 36   | 40   | 44   |  |  |
| 105      | 14                        | 17   | 21   | 24   | 27   | 31   | 34   | 38   |  |  |
| 120      | 12                        | 15   | 18   | 21   | 24   | 27   | 30   | 33   |  |  |
| 135      | 11                        | 13   | 16   | 19   | 21   | 24   | 27   | 29   |  |  |
| 150      | 10                        | 12   | 14   | 17   | 19   | 22   | 24   | 26   |  |  |
|          |                           |      |      |      |      |      |      |      |  |  |

**Tons Per Hour** 

| <u>1 Nozzle</u>   |      | 2 Nozz             | es   |        | 3 Nozzles          |             |        |  |
|-------------------|------|--------------------|------|--------|--------------------|-------------|--------|--|
| 2 lbs / ton       |      | 2 lbs / ton        |      | Per    | 2 lbs/t            | 2 lbs / ton |        |  |
| ТРН               | GPH  | ТРН                | GPH  | Nozzle | ТРН                | GPH         | Nozzle |  |
| 20                | 3.6  | 20                 | 3.6  | -      | 20                 | 4.5         | -      |  |
| 40                | 7.2  | 40                 | 7.2  | 3.6    | 40                 | 9.0         | 4.5    |  |
| 60                | 10.7 | 60                 | 10.7 | 5.4    | 60                 | 13.4        | 6.7    |  |
| 80                | 14.3 | 80                 | 14.3 | 7.2    | 80                 | 17.9        | 8.9    |  |
| 100               | 17.9 | 100                | 17.9 | 9.0    | 100                | 22.4        | 11.2   |  |
| 120               | 21.5 | 120                | 21.5 | 10.8   | 120                | 26.9        | 13.4   |  |
| Use 1x110° nozzle |      | Use 2x110° nozzles |      |        | Use 2x110° nozzles |             |        |  |

#### Nozzle colours for typical flow rate ranges

| Nozzle | Orange | Green | Yellow | Blue | Red  | Brown | Grey | White |
|--------|--------|-------|--------|------|------|-------|------|-------|
| 1bar   | 0.23   | 0.34  | 0.46   | 0.68 | 0.91 | 1.1   | 1.4  | 1.8   |
| 2.5bar | 0.36   | 0.54  | 0.72   | 1.1  | 1.4  | 1.8   | 2.2  | 2.9   |

Metric - per nozzle in Litres per Minute

#### **Production Rate**

Tonnes Per Hour (TPH) from average bale weight and time to make each bale

| Seconds<br>per Bale | Weight per Bale in kilograms |     |     |     |     |     |     |      |  |  |
|---------------------|------------------------------|-----|-----|-----|-----|-----|-----|------|--|--|
|                     | 300                          | 400 | 500 | 600 | 700 | 800 | 900 | 1000 |  |  |
| 30                  | 36                           | 48  | 60  | 72  | 84  | 96  | 108 | 120  |  |  |
| 40                  | 27                           | 36  | 45  | 54  | 63  | 72  | 81  | 90   |  |  |
| 50                  | 22                           | 29  | 36  | 43  | 50  | 58  | 65  | 72   |  |  |
| 60                  | 18                           | 24  | 30  | 36  | 42  | 48  | 54  | 60   |  |  |
| 70                  | 15                           | 21  | 26  | 31  | 36  | 41  | 46  | 51   |  |  |
| 80                  | 14                           | 18  | 23  | 27  | 32  | 36  | 41  | 45   |  |  |
|                     | Tonnes Per Hour              |     |     |     |     |     |     |      |  |  |

| 1 Nozzle 2 Nozzles |         |                    |         | <u>3 Nozzle</u> | S                  |         |        |
|--------------------|---------|--------------------|---------|-----------------|--------------------|---------|--------|
| 0.8 litres / tonne |         | 0.8 litres / tonne |         | Per             | 1 litre / te       | Per     |        |
| ТРН                | L / Min | ТРН                | L / Min | Nozzle          | ТРН                | L / Min | Nozzle |
| 20                 | 0.3     | 20                 | 0.3     | 0.13            | 20                 | 0.3     | 0.17   |
| 40                 | 0.5     | 40                 | 0.5     | 0.27            | 40                 | 0.7     | 0.33   |
| 60                 | 0.8     | 60                 | 0.8     | 0.40            | 60                 | 1.0     | 0.50   |
| 80                 | 1.1     | 80                 | 1.1     | 0.53            | 80                 | 1.3     | 0.67   |
| 100                | 1.3     | 100                | 1.3     | 0.67            | 100                | 1.7     | 0.83   |
| 120                | 1.6     | 120                | 1.6     | 0.80            | 120                | 2.0     | 1.00   |
| Use 1x110° nozzle  |         | Use 2x110° nozzles |         |                 | Use 2x110° nozzles |         |        |

#### Set Parameters

| ltem        | Explanation                                                                                                    |
|-------------|----------------------------------------------------------------------------------------------------|
| Version     | Current software version                                                                                                    |
| Width Units | Units for the bale width (in = inches for USA) / (m = metric)                                                                                      |
| Width (in)  | Width of the bale (typically)<br>3-foot bale = 32 inches (metric 0.800)<br>4-foot bale = 48 inches (metric 1.200)                                  |
| MF22xx      | Selects the correct "NAME" for the moisture value (AGCO balers only)                                                                               |
| 3x4 Bale    | Are you baling a 3x4 hay bale?                                                                                                    |
| Kg-Lbs      | Choose the units for the Bale Mass entry                                                                                                    |
| Bale Mass   | The approximate mass (weight) of the hay bale being made.<br>50kg/100lbs steps - limited range.                                                    |
| Spray On    | No, prevents the marking system from operating if the moisture goes over the high moisture set point (but still 'beeps'). "UP" to mark still works |
| Lidar       | Bale drop Lidar present?                                                                                                    |

| Setup Menu             |                                                                                                    |
|------------------------|----------------------------------------------------------------------------------------------------|
| ltem                   | Explanation                                                                                                    |
| F1 = Control           | Enters the Control Mode                                                                                                    |
| Version                | Current software version                                                                                                    |
| Set Parameters         | A                                                                                                    |
| ltem                   | Explanation                                                                                                    |
| Dose Rate              | Sets the dose rate in litres per ton (or in US units = pounds per ton)                                                                                                    |
| Nozzle Qty             | Selects number of nozzles being used (does not include solenoid nozzles being used)                                                                                                   |
| Pressure<br>Control    | This sets the system to Pressure Control Mode. If the<br>pressure sensor fails, the system will automatically go<br>into Manual Control Mode. Press ENT to accept this mode<br>change |
| Manual<br>Control      | This sets the system to Manual Control Mode where the UP<br>and DOWN keys can be used to change pump speed (%)                                                                        |
| Hay Sensor             | Select high if you are using an optical sensor to<br>automatically stop the flow of preservative when there is no<br>hay present at the pickup                                        |
| <b>G-Link Settings</b> | 1                                                                                                    |
| Moist Level            | Moisture percentage level (units only) above which the applicator will turn on (if hay is present)                                                                                    |
| Moist High             | Moisture percentage level (units only) above which the applicator will apply 'High Rate'                                                                                              |
| Bale Hold              | Number of 'no bale' signals after the moisture read by the<br>Gazeeka drops below 'Moist Level' - before the system turns<br>pump off. Also applies to duration of 'Jump Start'.      |
| Auto Rate              | Applies 'High Rate' when moisture is above 'Moist High'                                                                                                    |
| High Rate              | Sets the high application rate (L/min or lbs/ton)                                                                                                    |
| Jump Start             | Applies 'High Rate' to begin baling session (before moisture read) for "Bale Hold' duration.                                                                                          |
| Solenoid               | Select 'Yes' if a secondary solenoid nozzle has been fitted and wired in                                                                                                    |

## **Contact info**

Still need help? Feel free to get in touch during local business hours:

| Contraction of the second | And a second second second second second second second second second second second second second second second |
|---------------------------|----------------------------------------------------------------------------------------------------|
| Australia – '             | Vomax Instrumentation                                                                                          |
| Phone                     | +61 8 8297 0000                                                                                                |
| Web                       | vomax.com.au                                                                                                   |
| Address                   | U3, 2-4 Marker Avenue,<br>Marleston SA 5033                                                                    |
| New Zealar                | nd - Dairy Business Centre                                                                                     |
| Phone                     | +64 (3) 308 0094                                                                                               |
| Web                       | dairybusiness.co.nz                                                                                            |
| North Ame                 | rica – International Stock Food                                                                                |
| Phone                     | +1 (770) 977-1664                                                                                              |
| Web                       | gazeekausa.com                                                                                                 |

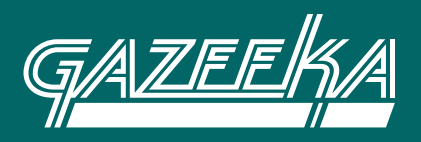

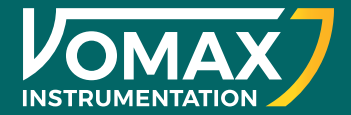